## Facebook Business Manager Request

Once a Facebook Business Manager Request has been sent, an Admin of the business will need to accept the ThumbStopper Partner Request to finish setting up the ThumbStopper account and begin receiving Social Media content. To accept the request, please follow the below instructions.

Open your Facebook business page from a laptop and click **Settings** on the bottom left. \*The settings needed to accept the token are not visible on a mobile device.

1

2

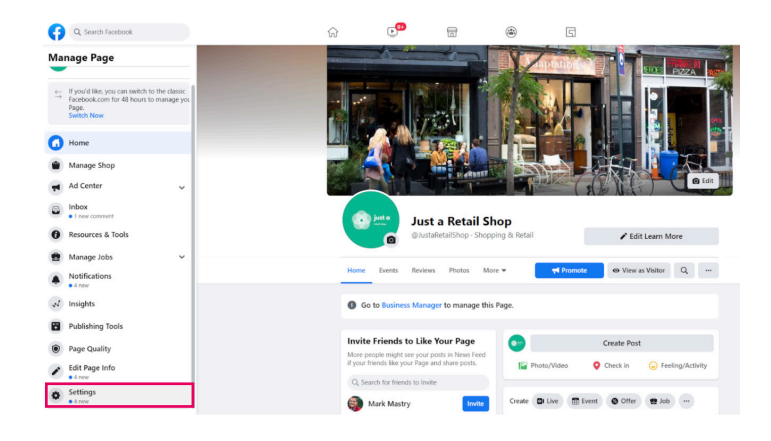

On the left hand side, select **Page Roles** and approve the Pending Partner Request for ThumbStopper Admin access. Enter your personal Facebook credentials to confirm the approval, and you're all set!

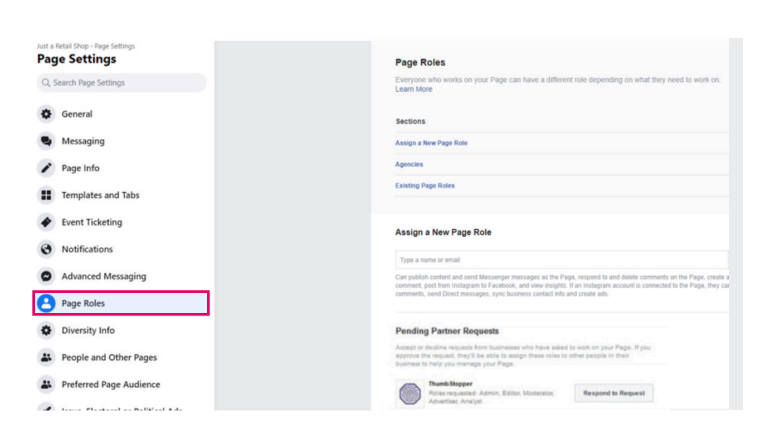

## If you do not see the Pending Partner Request:

You are not logged in as an **Admin** of the page (Editor or below cannot see or approve Partner Requests). Verify that you are an Admin by trying to Assign a New Page Role; if you cannot, find the Admin of the business page to accept the request.

## OR

3

If you have previously run **advertising campaigns**, you likely have a **Business Manager** account. Login to business.facebook.com and go to Users -> Partners and Add a New Partner. Enter business ID 10153368203108434 and provide Admin access. **You're all set!** 

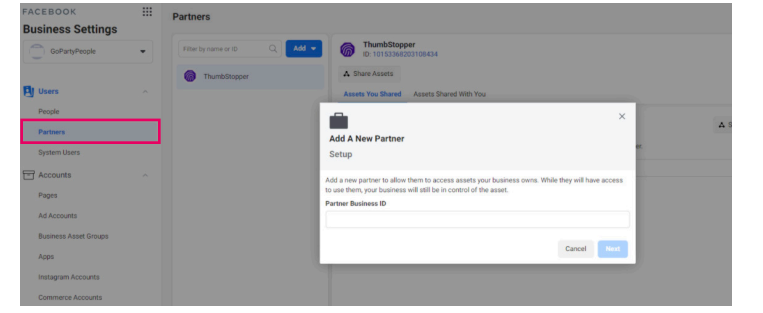

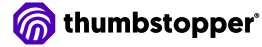